1. Öppna Mail genom att klicka på symbolen längst ner. Är detta första gången du öppnar Mail så startas Kontoguiden automatiskt. Om detta är fallet, gå direkt till steg 3.

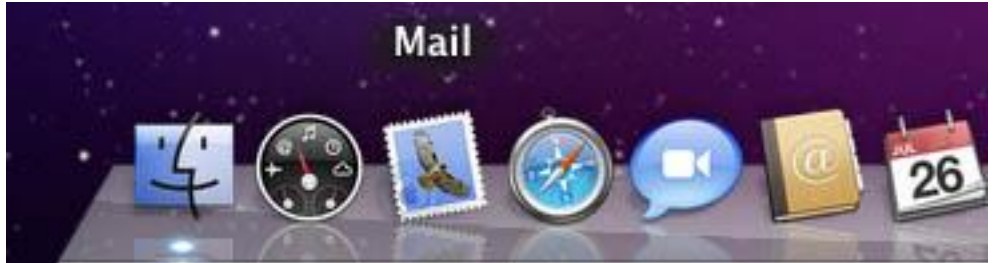

2. Gå in i Arkiv-menyn. Välj Lägg till konto...

| ŝ. | Mail | Arkiv                                                           | Redigera                                                 | Innehåll                 | Brevlåda                   | Brev | Format | Fönster | Hjälp |
|----|------|-----------------------------------------------------------------|----------------------------------------------------------|--------------------------|----------------------------|------|--------|---------|-------|
|    |      | Nytt<br>Ny a<br>Ny u<br>Nytt<br>Öppi                            | brev<br>nteckning<br>ppgift<br>visningsfön<br>na Message | ង<br>^អ<br>Tអ<br>ster ጊអ | EN<br>EN<br>EY<br>EN<br>EO |      |        |         |       |
|    |      | Stän<br>Spar<br>Spar<br>Spar                                    | <b>g alla</b><br>a<br>a som<br>a som brevr               | <b>ጊዝ</b><br>ውዝ<br>mall  | <b>S</b>                   |      |        |         |       |
|    |      | Bifog<br>Spar<br>Över                                           | ga filer<br>a bilagor<br>blicka bilag                    | ଫ∄<br>or ೫               | SA<br>SY                   |      |        |         |       |
|    |      | Lägg till konto<br>Importera brevlådor.<br>Lägg till RSS-strömm |                                                          | idor<br>ömmar            |                            |      |        |         |       |
|    |      | Skriv                                                           | / ut                                                     | H                        | P                          |      |        |         |       |

3. Fyll i e-postadress, ditt namn och lösenord till kontot enligt de papper som du fick med ert webhotell-abonnemang. Klicka därefter Fortsätt. Kommer det upp ett fönster som frågar om certifikat, klicka Anslut. Klicka Fortsätt i fönstret som frågar om SSL.

| Välkommen till Mai               | i                                    |
|----------------------------------|--------------------------------------|
| Du kommer att väg<br>ditt konto. | ledas genom stegen för att ställa in |
| Börja genom att an               | ge följande information:             |
| Fullständigt namn:               | Anders                               |
| E-postadress:                    | anders@foretaget.se                  |
| Lösenord:                        | •••••                                |
| CURERTINO                        |                                      |
|                                  |                                      |

Välkommen till Mail

4. Fyll i server för inkommande e-post, Användarnamn och Lösenord enligt de papper som du fick med ert webhotell-abonnemang. Klicka därefter Fortsätt. Kommer det upp ett fönster som frågar om certifikat, klicka Anslut. Klicka Fortsätt i fönstret som frågar om SSL.

|          | Välkommen till Ma          | ail               |
|----------|----------------------------|-------------------|
|          | Server för inkommande e    | -post             |
| - Martin | Kontotyp:                  | POP 🗘             |
| 3        | Beskrivning:               | (frivilligt)      |
| 2        | Server, inkommande e-post: | pop3.hbw.se       |
| Sta      | Användarnamn:              | anders            |
| COPERT   | Lösenord:                  | •••••             |
| ?        | Avbryt                     | Tillbaka Fortsätt |

5. Fyll i server för utgående e-post, Användarnamn och Lösenord enligt de papper som du fick med ert webhotell-abonnemang. Se till att Använd autentisering är ibockat. Klicka därefter Fortsätt. Kommer de upp ett fönstret som frågar om certifikat, klicka Anslut. Får du ett felmeddelande att du ej kan koppla upp dig mot utgående mailservern, ignorera detta och klicka Fortsätt. Klicka Fortsätt i fönstret som frågar om SSL. Kommer ett felmeddelande, klicka Fortsätt igen. I fönstret som frågar om säkerhet, klicka Fortsätt och till sist Skapa.

|           | Server för utgående e-   | post                          |
|-----------|--------------------------|-------------------------------|
| m         | Beskrivning:             |                               |
| 1         | Server, utgående e-post: | smtp.exempel.com              |
| 2 2       |                          | 🗹 Använd bara den här servern |
| SLI       | Använd autentisering     |                               |
| OFR       | Användarnamn:            |                               |
| R         | Lösenord:                | *****                         |
| CURERLING |                          |                               |
|           |                          |                               |

Välkommen till Mail

6. Om du i föregående steg fick ett felmeddelande, gå in i Mail-menyn och välj Inställningar.

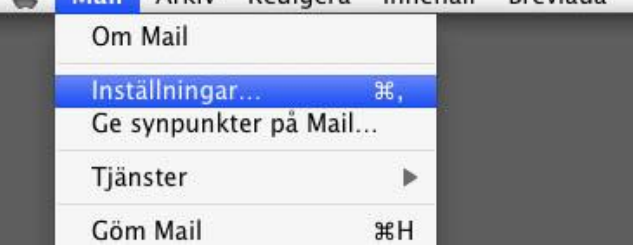

7. I fönstret som öppnas, gå in på flicken Konton och välj Redigera SMTP-serverlista längst ner enligt bilden nedan.

| 0 0 0                                                                                                    | Konton                                                                                                    |                                                                                                    |   |
|----------------------------------------------------------------------------------------------------|----------------------------------------------------------------------------------------------------|----------------------------------------------------------------------------------------------------|---|
| Allmant Konton RSS Skr                                                                                                    | äppost Typsnitt och färger Läsa                                                                                                    | Skriva Signaturer Regler                                                                                                    |   |
| Allmant Konton RSS Skr<br>Konton<br>Market and State and State | Appost Typsnitt och farger Lasa<br>Kontoinformation<br>Kontotyp:<br>Beskrivning:<br>E-postadress:<br>Fullständigt namn:<br>Server, inkommande e-post:<br>Användarnamn:<br>Lösenord:<br>Server, utgående e-post (SMTP | Skriva   Signaturer   Regler     Brevlådefunktioner   Avancerat     POP   anders@foretaget.se     anders@foretaget.se   anders@foretaget.se     Anders Andersson   pop3.hbw.se     foretagetse   ingen     smtp.hbw.se:foretagetse   Redigera SMTP-serverlista |   |
| + -                                                                                                    |                                                                                                    |                                                                                                    | ? |

8. I fönstret som öppnas, välj Använd anpassad port och fyll i 26 som port. Klicka därefter OK och stäng inställningsfönstret som är kvar. Välj Spara för att spara ändringarna.

| 000                        | Konton                                                                                                    | 2 |
|----------------------------|----------------------------------------------------------------------------------------------------|---|
| Allmänt Conton             | RSS Skräppost Typsnitt och färger Läsa Z J Kriva                                                                                                    |   |
| Konton<br>Manders@t<br>POP | Beskrivning Serverns namn Används av konto<br>smtp.hbw.se anders@foretaget.se                                                                                                    |   |
|                            | + -<br>Kontoinformation Avancerat<br>Använd förvalda portar (25, 465, 587)<br>Använd anpassad port: 26<br>Använd SSL (Secure Sockets Layer)<br>Autentisering: Password<br>Användarnamn: foretagetse<br>Lösenord: ••••• |   |
| + -                        | ? Avbryt OK ?                                                                                                    | ) |

Nu skall mailen fungera. Går det att ta emot mail, men ej skicka. Följ instruktionerna nedan:

1. Gå in i Mail-menyn och välj Preferences.

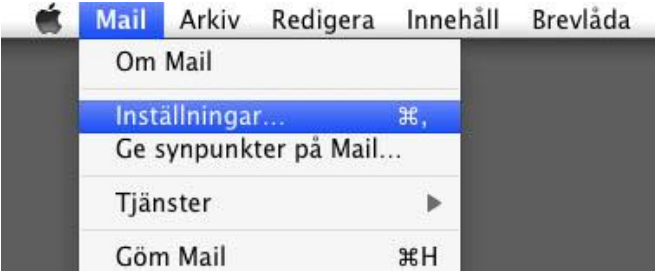

2. I fönstret som öppnas gå in i flicken Konton. Ändra servern för utgående e-post till din internetleverantörs utgående mailserver. Stäng alla fönster och välj att spara inställningarna.

Skulle er internetleverantör ej finnas med på listan eller det fortfarande inte fungerar att skicka mail ber vi dig kontakta er internetleverantör.

| 3 (Tre)          | smtp.tre.se        | Spray   | smtp.spray.se     |
|------------------|--------------------|---------|-------------------|
| Bredbandsbolaget | smtp.bredband.net  | Telenor | smtp.telenor.se   |
| Com Hem          | mailout.comhem.se  | Telia   | mailout.telia.com |
| Glocalnet        | smtp.glocalnet.net | Tele2   | smtp.tele2.se     |